#### KNOW-HOW

Answerbuntu

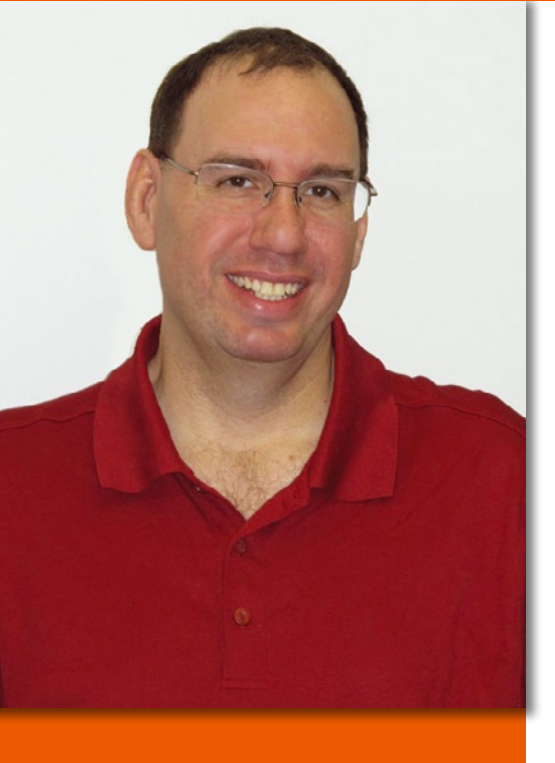

Mike Basinger is a long-time contributor to Ubuntu Linux. He formerly served on the Ubuntu Community and Forum Councils and currently works at the University of Utah Marriott Library in Salt Lake City, Utah, as an IT manager. If you have any Ubuntu problems you would like answered, send your questions to:

mike.basinger@ubuntu.com.

# Q&A with Ubuntu Forums admin Mike Basinger **ANSWERBUNTU**

#### Using ZFS on Ubuntu

I'm setting up a server and want to ZFS for the data volumes. Is there anyway to use ZFS natively on Ubuntu?

ZFS is a combined file system Ē and logical volume manager designed by Sun Microsystems. It is designed to handle very large filesystems, up to a maximum 264 (2 to the 64th power) bytes (16 Exabytes), and it can store a large numbers of files on said filesystem (up to 248 (2 to 48th power) files). If you want to use ZFS on Ubuntu, you have a couple of options. First, you can use the Ubuntu-zfs package from github [1]. You'll need to install Ubuntuzfs, add the PPA, and install the package.

sudo -i apt-add-repository 7 ppa:zfs-native/daily apt-get update && apt-get ヱ install debootstrap ubuntu-zfs

Then, load the ZFS module.

modprobe zfs dmesg | grep The terminal output is:

ZFS: ZFS: Loaded module 🔽 v0.6.0.56-rc8, ZFS pool version 28, 7 ZFS filesystem version 5

Partitioning and configuration option can be found on the pkg-zfs github website.

The second option is to use the free Community edition of NexentaStor 3.x [2]. NexentaStor is based on the Open-Solaris and Ubuntu distributions; it has a proprietary derivative but the community version should work in most cases.

Neither solution is considered official, so you might be on your own for support.

#### **Changing Console Font**

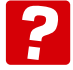

Is there an easy way to change the font in an Ubuntu tty terminal screen? The current font is blocky and hard to read on my screen.

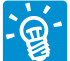

Many Ubuntu users do not know that if you press Ctrl + Alt + F1 through F6, you will exit the Ubuntu GUI and enter a

| Co dbasinge@parb      | untu: ~                                                                                                    |
|-----------------------|----------------------------------------------------------------------------------------------------|
| Package configuration |                                                                                                    |
|                       | Configuring console-setup                                                                                                    |
|                       | Encoding to use on the console:                                                                                               |
|                       | ISO-8859-4<br>ISO-8859-5<br>ISO-8859-6<br>ISO-8859-7<br>ISO-8859-8<br>ISO-8859-9<br>KOI8-R<br>KOI8-U<br>TIS-620<br>UTF-8<br>↓ |
|                       | <ok> <cancel></cancel></ok>                                                                                                   |
|                       |                                                                                                    |

Figure 1: Console setup menu.

terminal screen. You can then log into the terminal and use command-line tools (Note that Ctrl + ALT + F7 will return you to the Ubuntu desktop.) This feature comes in handy when you are having problem with the Ubuntu GUI desktop.

To change the font, you need to recon-

figure the console setup from a terminal window.

sudo dpkg-reconfigure console-setup

You will get the menu shown in Figure 1. Select the default of UTF-8, unless you know it should be something else. Then,

| 🛞 🗇 💿 dbasinge@parbuntu: ~                                                                                                    |  |  |
|----------------------------------------------------------------------------------------------------|--|--|
| Package configuration                                                                                                    |  |  |
| Configuring console-setup<br>"VGA" has a traditional appearance and has medium coverage of<br>international scripts. "Fixed" has a simplistic appearance and has<br>better coverage of international scripts. "Terminus" may help to reduce<br>eye fatigue, though some symbols have a similar aspect which may be a<br>problem for programmers.<br>If you prefer a bold version of the Terminus font, choose either<br>TerminusBold (if you use a framebuffer) or TerminusBoldVGA (otherwise). |  |  |
| Font for the console:                                                                                                    |  |  |
| Fixed ↑<br>Terminus<br>TerminusBold ↓                                                                                                    |  |  |
| <0k> <cancel></cancel>                                                                                                    |  |  |
|                                                                                                    |  |  |

Figure 2: Font setup menu.

# pert Touch

Linux professionals stay productive at the Bash command line – and you can too. The Linux Shell special edition provides handson, how-to discussions of more than 300 command-line utilities for networking, troubleshooting, configuring, and managing Linux systems. Let this comprehensive reference be your guide for building a deeper understanding of the Linux shell environment.

#### You'll learn how to:

- Filter and isolate text
- Install software from the command line
- Monitor and manage processes
- Configure devices, disks, filesystems, and user accounts
- Troubleshoot network connections
- Schedule recurring tasks

Sergey Galushko, 123 R

Create simple Bash scripts to save time and extend your environment

The best way to stay in touch with your system is through the fast, versatile, and powerful Bash shell. Keep this handy command reference close to your desk, and learn to work like the experts.

you will get a second menu (Figure 2). Here, you should select the default character set: Combined - Latin; Slavic Cyrillic; Greek, unless you know it should be different.

Now you get to choose your font: Fixed should be the default, but Terminus is a nice-looking font for TTY terminals. Next, you can select the font size: 16 is the default, but you can change it however you like. Just don't get carried away and make your screen unreadable by accident.

#### Dual Boot File Access

I have a new laptop, which I am setting up as dual boot Windows and Ubuntu. I would like to access files from both Ubuntu

and Windows 7. Should I create a separate NTFS partition to put shared files on?

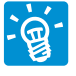

Although you don't necessarily have to create a separate partition to access Windows files, it is a good idea to do so. You'll want to avoid mounting with C: drive in Ubuntu

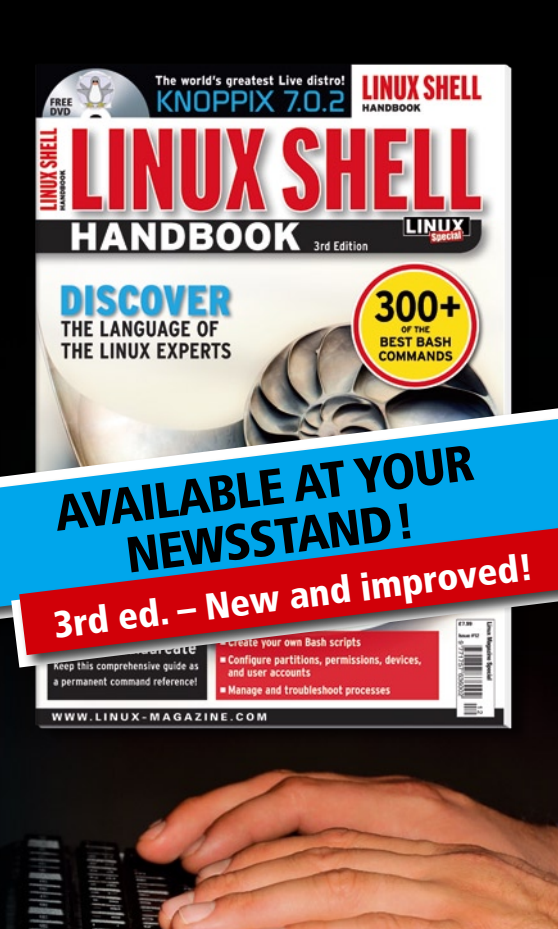

if possible, so that you don't accidentally damage a Windows system file by accessing it from Ubuntu. By using a separate partition with only shared data files, such as pictures, music, and video, you can avoid this.

The Ubuntu Wiki [3] has more information on how to mount a NTFS drive under Ubuntu, but here are the basics for mounting a NTFS automatically during Ubuntu startup.

sudo fdisk -1 | grep NTFS | 2
awk '{print \$1}'

This command will show all the NTFS partitions on your compter. Note the NTFS partition drive of the drive you wish to mount, should be something like /dev/hdxn or /dev/sdxn.

Next, do:

#### sudo cp /etc/fstab /etc/fstab.orig

Always back up your configuration files before working on them. In some cases, it can save you hours of work if something good wrong.

gksudo gedit /etc/fstab

After entering your password, find the line that matches the device location you just found and change it to the following.

If there is no entry yet, add a new line like the following:

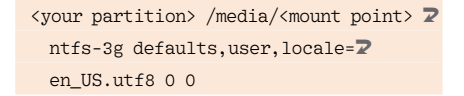

#### And that should do it.

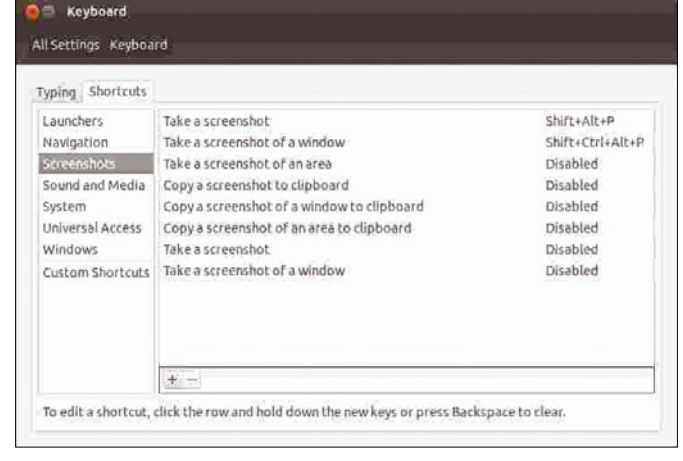

Figure 3: Shortcut menu.

#### Smile Ubuntu

I would like to post an image on my desktop to Facebook to show my friends. How do you take screenshots in Ubuntu?

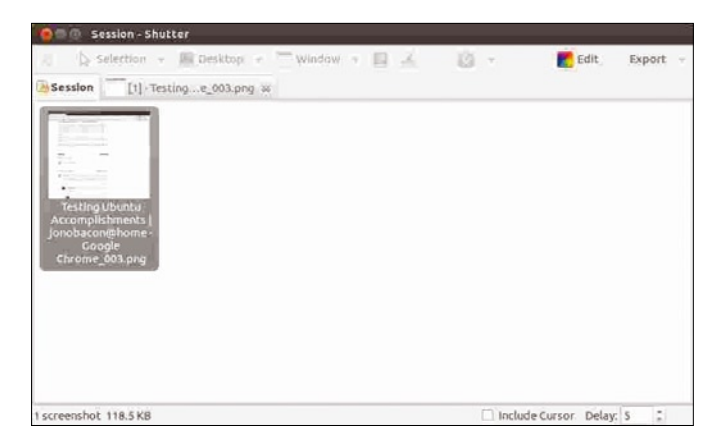

Figure 4: Screenshot taken with Shutter.

The sim-

plest way to take screenshots in Ubuntu is by using the keyboard shortcuts (Figure 3) Alt + Shift + P to take a screenshot of the desktop and Alt + Ctrl + Shift + P to take a screenshot of the active window. You can change and add screenshot shortcuts by selecting *System Settings* | *Keyboard* | *Shortcuts* | *Screenshots*.

A better solution is using the Shutter program, which is available in the Ubuntu repository. Shutter offers multiple ways to take a screenshots, and it lets you take a screenshot on a time delay. Shutter can save screenshots in multiple graphic formats. Shutter is what I used for the example in this article (Figure 4):

#### sudo apt-get install shutter

#### No Wireless Kubuntu

I went to "Additional Drivers" and saw the Broadcom wireless, installed it, rebooted, and everything was working fine. When I rebooted again, no wireless networks showed up. So, I went to "Additional

> Drivers" and only my graphics card showed up... I installed "b43-

fwcutter" and rebooted, and now the wireless adaptor shows up. Every few reboots, it seems to disappear or get confused.

Currently, no wireless is showing up or enabled. Here is a terminal output. I don't see my wireless even showing up as a device! Any thoughts or ideas? My laptop is a Dell XPS M1330.

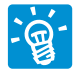

You need to run *lspci*, which will show a list of currently connected hardware. Look for a

Broadcom Ethernet controller. If you see that, it means Ubuntu detected the hardware:

dbasinge@parbuntu:~\$ lspci 09:00.0 Ethernet controller: **2** Broadcom Corporation NetLink **2** BCM5906M Fast Ethernet PCI Express (rev 02)

Next, run *lsmod* and make sure the "wl" module is loaded. There should be a line in the output with wl with two sets of numbers.

If the module is not listed by *lsmod*, type the following commands to make the module load at boot-up.

sudo su
echo wl >> /etc/modules
exit

Now, you can reboot and see if your wireless works.

#### INFO

- [1] Ubuntu-zfs: https://github.com/dajhorn/pkg-zfs/wiki/HOWTOinstall-Ubuntu-to-a-Native-ZFS-Root-Filesystem
- [2] NexentaStor Community Edition: http://www.nexenta.org/ corp/downloads/download-community-edition
- [3] Mounting Windows Partitions: https://help.ubuntu.com/ community/MountingWindowsPartitions

# NORE UBUNU

ubuntu<sup>9</sup> 12.04 Precise Pangolin

THE WORLD

Cinnamon 1.4: Tasty Linux Mint

PIECE BY PIECE

Ubuntu Kubuntu **12.04** 

• Preparing DVDs for Media

• ClamAV: Do you need virus

7 Internet-capable audio playe

EnergyXT: Professional music

Build your own cloud solutions

DISCOVERY GUIDE

SUMMER 2012 WWW.UBUNTU-USER.COM

Turn your still photos into video with PhotoFilmStrip

• Which browser is best?

Center PCs

protection?

PLUS

**NOW OPEN** 

**UBUNTU RELEASES COMPARED** 

## Can't get enough Ubuntu? We've got a whole lot more!

**Ubuntu User** is your roadmap to the Ubuntu community. In the pages of **Ubuntu User**, you'll learn about the latest tools, best tricks, and newest developments in the Ubuntu story.

**Ubuntu User** helps you explore the treasures of open source software within Ubuntu's expansive repositories. We'll bring you exclusive interviews with Ubuntu leaders, keep you current on the exciting Ubuntu community, and answer your most perplexing Ubuntu questions. Learn how to choose a video editor, find the perfect tool to customize your desktop, and configure and manage Ubuntu systems using the best admin tools.

## DON'T MISS ANOTHER ISSUE!

ALE UP

HUGE SAVINGS OFF THE NEWSSTAND PRICE!

## SUBSCRIBE NOW: SHOP.LINUXNEWMEDIA.COM